シンプル見積書・請求書のマスタファイルを共有で使う方法

マスタブック(ファイル)を共有するには、どのパソコンからでも 保存や書込みが出来るように、共有フォルダを作ります。

<u>共有フォルダの作り方</u>

そのフォルダに、マスタ.xls ( シンプル請求書の場合は マスタ S.xls )のエクセルファイルを コピーしてください。

例:パソコン名 IBS02 の DATA フォルダ を共有フォルダにして、その中に マスタ.xls を入れる

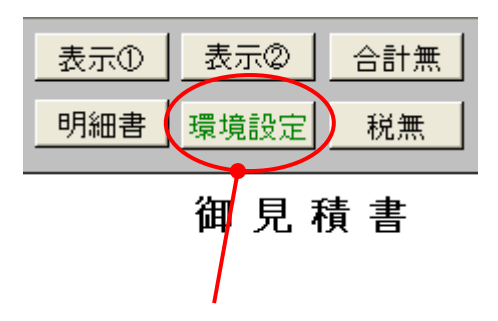

共有フォルダとマスタファイルのコピーが終わりましたら、[環境設定] のボタンを押す

| 戻る 自社情報                                                               | 夏東新 認証 MACアド し                                                                      | レス                                                                                                    |                                                                                                    |                                                                                              |
|-----------------------------------------------------------------------|-------------------------------------------------------------------------------------|----------------------------------------------------------------------------------------------------|----------------------------------------------------------------------------------------------------|----------------------------------------------------------------------------------------------|
| 戻る     自社情報       1     0       1     1       較称     御中       様     殿 | 変更新 認証 MACアド<br>総計<br>0 0<br>1<br>2<br>3<br>4<br>5<br>6<br>7<br>8<br>9<br>10<br>計 0 | 単位     消費税       台     5%       個     5%       一式     画面表示       冊     0       100 %       2     80 %       C/S        SET     画像ファイル名       本     ①会社角印.gif       東     ④結葉印.gif       ③鈴木印.gif        本.印.gif        小?ク     ●青木印.gif | 夕仆ル       御見積書       納品書(控)       請求書(控)       請求書(控)       請求書(控)       確認中       会社角印       稲葉印       鈴木印       青木印       中田印 | マスタハ <sup>*</sup> ックアッフ <sup>*</sup><br>ON<br>デ <sup>*</sup> ータ保存シート<br>データ保存:xls<br>追<br>明細 |
|                                                                       | マスタバス<br>データパス <u>C.¥Documents</u>                                                  | and Settings¥inaba¥My Docum                                                                                                    | <mark>ents¥シンブル見積素</mark> 参照                                                                                                    | 779 779.xis                                                                                  |
|                                                                       |                                                                                     |                                                                                                    |                                                                                                    |                                                                                              |

上図の画面が表示されますので、[参照]ボタンを押してください

| フォルダの参照                                                                                                    | ? 🗙   |
|----------------------------------------------------------------------------------------------------|-------|
| フォルダを指定して下さい                                                                                                    |       |
| <ul> <li>デスクトップ</li> <li>マイドキュメント</li> <li>マイ ドキュメント</li> <li>マイ コンピュータ</li> <li>マイ ネットワーク</li> <li>デ かいワーク全体</li> <li>Microsoft Terminal Services</li> <li>Microsoft Windows Network</li> <li>Workgroup</li> <li>bs01</li> <li>bs01</li> <li>bs02</li> <li>bs02</li> <li>0</li> <li>0</li></ul> |       |
|                                                                                                    | キャンセル |

上図のダイアログボックスが表示されるので、

[マイネットワーク] > [MicrosoftWindosNetwork] > [Workgroup] > [Ibs02] > [data] をマウスでクリックして開き、最後に[OK]ボタンを押す

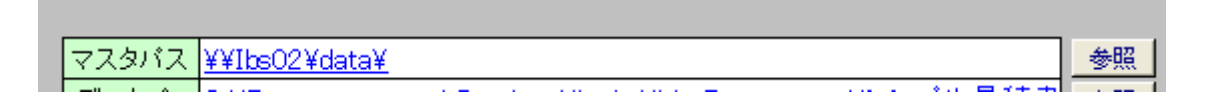

マスタパスに上図のような値が入れば完了です。

ほかのパソコンのシンプル見積書(シンプル請求書)にも同じ設定をしてください。